## Acesso ao Servidor de Terminal Windows

1 – Conecte-se à VPN seguindo o manual disponível neste link: http://www.sgi.cefetmg.br/central-de-servicos-2/acesso-remoto/

2 – Clique em Iniciar e na barra de pesquisa digite MSTSC e tecle ENTER:

| Tudo Aplicativos Documentos Web Ma                  | ais <del>▼</del>                                 |  |  |
|-----------------------------------------------------|--------------------------------------------------|--|--|
| Melhor correspondência                              |                                                  |  |  |
| Conexão de Área de Trabalho<br>Remota<br>Aplicativo |                                                  |  |  |
| Pesquisar na Web                                    | Conexão de Área de Trabalho Remota<br>Aplicativo |  |  |
|                                                     | □ Abrir                                          |  |  |
|                                                     | Recent 200.131.3.158                             |  |  |
|                                                     |                                                  |  |  |
|                                                     |                                                  |  |  |
|                                                     |                                                  |  |  |
| 𝒫 mstsd                                             | o e 😂 龄 📻 🛱 🤜 🌣 📼                                |  |  |

2 – Na tela de acesso, digite o endereço IP do servidor de terminal 200.131.3.158 e tecle ENTER ou clique em CONECTAR:

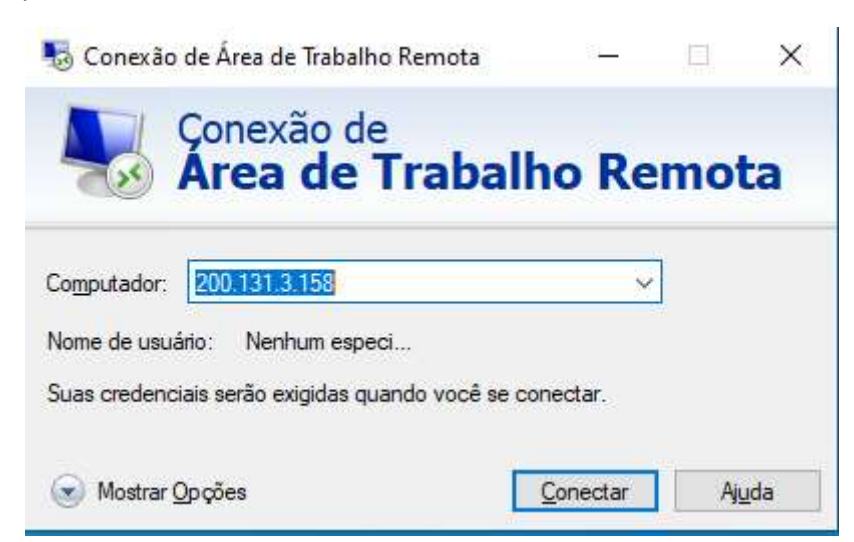

3 – Neste momento, você já estará conectado(a) à tela de login do computador remoto, basta digitar o seu login fulano\_adm e a senha.

OBS: (não é a senha utilizada com o CPF, é a senha do email ANTIGO, com login \_adm)

- EM "Log on to" selecione "ADM2"
- Clique em OK.

|                        | ng On ta Windows                                |  |  |  |  |
|------------------------|-------------------------------------------------|--|--|--|--|
| Windows Server 2003 R2 |                                                 |  |  |  |  |
| c                      | appright © 2005 Microsoft Carporation Microsoft |  |  |  |  |
|                        | Jser name: fulano_adm                           |  |  |  |  |
|                        | jog on to: ADM2                                 |  |  |  |  |
|                        | OK Cancel Stud: Down Options <<                 |  |  |  |  |
| -                      |                                                 |  |  |  |  |
|                        |                                                 |  |  |  |  |
|                        |                                                 |  |  |  |  |
|                        |                                                 |  |  |  |  |
|                        |                                                 |  |  |  |  |
|                        |                                                 |  |  |  |  |
|                        |                                                 |  |  |  |  |
|                        |                                                 |  |  |  |  |

4 – Se tudo ocorrer bem, você acessará a tela do computador remoto, trabalhe como se fosse um computador comum. O ícone do Q-Acadêmico (Qualidata) estará na sua área de trabalho.

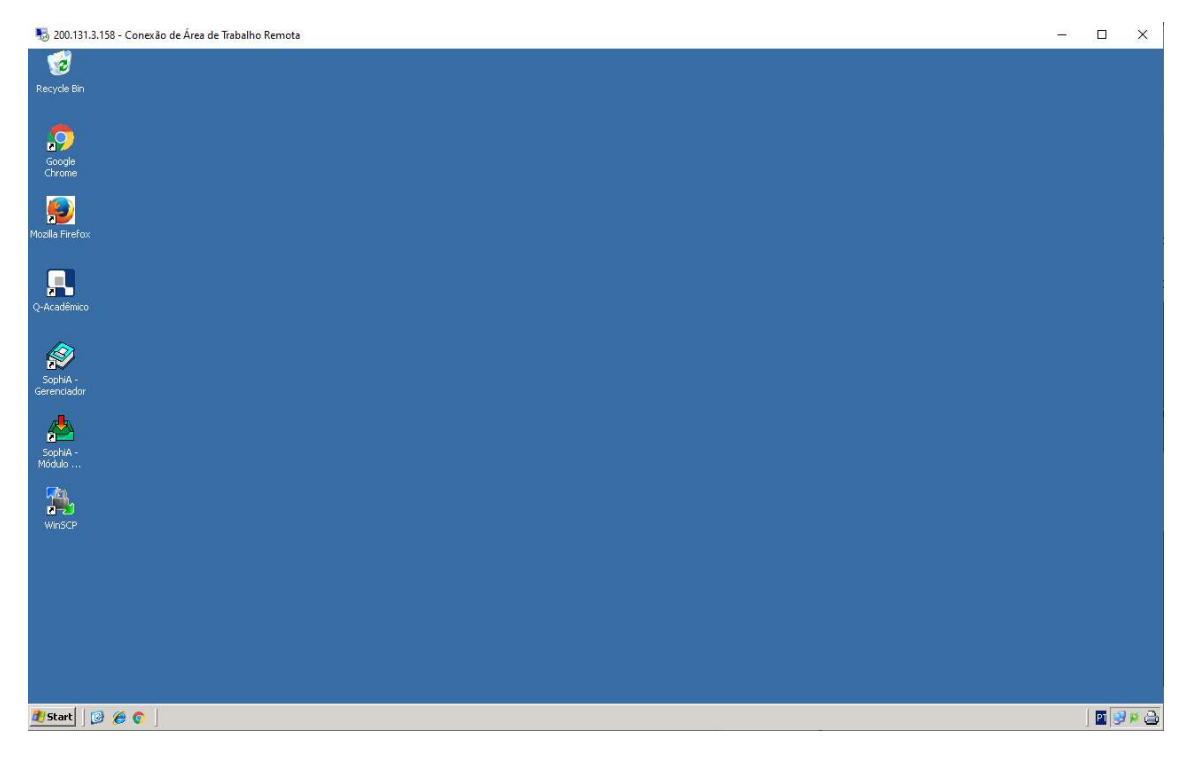

## 5 – Ao terminar, clique em START – LOGOFF

| No. 131.3.158 - Conexão de Áre | a de Trabalho Remota    | <u></u> | ×   |
|--------------------------------|-------------------------|---------|-----|
| 1                              |                         | _       |     |
|                                |                         |         |     |
| Google<br>Chrome               |                         |         |     |
| Mozilla Firefox                |                         |         |     |
| Q-Acadômico                    |                         |         |     |
| (-Academico                    |                         |         |     |
| Internet<br>Internet Explorer  | 😥 My Documents          |         |     |
| Cutlock Express                | My Recent Documents +   |         |     |
| 03                             | My Computer             |         |     |
| Remote Desktop Connection      | My Network Places       |         |     |
| Q-Acadêmico                    | Control Panel           |         |     |
| Mozilla Firefox                | Printers and Faxes      |         |     |
| Goode Chrome                   | 🕐 Help and Support      |         |     |
|                                | Search                  |         |     |
| Command Prompt                 | 7 Run                   |         |     |
| Notepad                        | 😚 Windows Security      |         |     |
| All Programs 🕨                 |                         |         |     |
|                                | 💋 Log Off 🛛 🚺 Shut Down |         |     |
| 🛃 Start 🛛 📴 🏉 🌍 🛛              |                         |         | P 🔒 |